In Awetest 2.5 we introduced a new feature that allows users to download all Project Assets (Scripts, Libraries, Custom Steps, Data Source/Excel Files, etc.) for a specific Project. This downloads all the assets into a zip file (that retains the Awetest folder structure) - allowing the user to upload the zip file into a NEW Awetest Project.

This makes the assets very portable allowing users to export and share their assets. This also alleviates the pain of having to download individual scripts and re-upload them one at a time.

<u>Please Note:</u> You will only be able to upload the zip file to a <u>New</u> Awetest project. You will not be able to upload the zip file to a project that has existing assets already added to it.

## **Step 1: Downloading Project Assets**

From the home screen of <u>www.awetest.com</u> go to Management. • awe\\test HOME Today Last 7 Days Last 30 Days All Time 214 73 × 278 2157 01.52 C HS OF TESTING JOBS TESTS PASSED VALIDATIONS Your Activity Stream Active Test Cases 7 Days 30 Days 3 Months All Time WEB JOB WITH 0 SCRIPTS IS QUEUED.

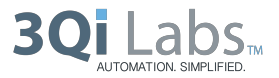

• There you'll see your list of projects and a Download button on the right, click it.

| awe\\test                                |   |                                 | HOME V | /EB m/wEB mAPF    | SERVICES | MANA    | GEMENT FAQ   |
|------------------------------------------|---|---------------------------------|--------|-------------------|----------|---------|--------------|
| Management<br>Manage your settlings here |   | Projects<br>Project Detail Sect | ion    |                   |          | + ADD N | EW PROJECT   |
| PROJECTS                                 | > | Name                            | Abbrev | Company           | Timeout  | Status  | Actions      |
| USERS                                    |   | Default Project                 | dp     | Test company Sham | 15       | Active  | / <u>±</u> > |
| MOBILE NATIVE APPS                       | > | User Project                    | up     | Test company Sham | 15       | Active  | ×∓ 0         |
| WORKERS                                  | > |                                 |        |                   |          |         |              |
| DEVICES                                  | > |                                 |        |                   |          |         |              |
| LICENSES                                 | > |                                 |        |                   |          |         |              |
| ALM SERVER                               | > |                                 |        |                   |          |         |              |
| ANTHILLPRO                               | > |                                 |        |                   |          |         |              |
| SHAMISEN DOWNLOADS                       | > |                                 |        |                   |          |         |              |
| API                                      | > |                                 |        |                   |          |         |              |
| ABOUT                                    | > |                                 |        |                   |          |         |              |

• The entire project library along with all of its meta data and file structure will be downloaded in a .zip file. When you unzip the file you will see all of the project assets and libraries.

| Management<br>Manage your settings here | Projects<br>Project Detail Se |          |                   |            | + ADD NEW     | / PROJECT |
|-----------------------------------------|-------------------------------|----------|-------------------|------------|---------------|-----------|
| PROJECTS >                              | Name                          | Abbrev   | Company           | Timeout    | Status        | Actions   |
| USERS                                   | Default Project               | dp       | Test company Sham | 15         | Active        | ✓ ± 0     |
| MOBILE NATIVE                           |                               | ≣▼ 🔆 ▼ 🗹 |                   | Q          |               | M S       |
| WORKERS FAVORITES                       | 45                            | ► 🖬 m.   | App P             | Assets     | 4             |           |
| DEVICES Print AirDrop                   | a downloads                   | ► W      | B                 | cucumberir | ne scenario 🕨 |           |
| LICENSES Applications                   |                               |          |                   | _          |               |           |
| ALM SERVER Documents                    |                               |          |                   |            |               |           |
| ANTHILL PRO                             |                               |          |                   |            |               |           |
| SHAMISEN DOWI DEVICES                   |                               |          |                   |            |               |           |
| API Dackup                              |                               |          |                   | п          |               |           |
| Remote Disc                             |                               |          | D                 |            |               |           |

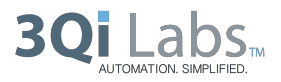

## **Step 2: Uploading Project Assets**

• Within Management > Projects click Add New Project

| awe\\test          |   |                 | HOME V | VEB mIVVEB mAPF   | P SERVICES | MANAGEMENT FAQ |          |     |
|--------------------|---|-----------------|--------|-------------------|------------|----------------|----------|-----|
| Management         |   | Projects        | San    |                   |            | + ADD N        | EW PROJE | cr  |
| PRO ECTS           |   | Name            | Abbrev | Company           | Timeout    | Status         | Action   | s   |
| USERS              |   | Default Project | dp     | Test company Sham | 15         | Active         | 1        | 0   |
| MOBILE NATIVE APPS |   | User Project    | up     | Test company Sham | 15         | Active         | 1        | ; O |
| WORKERS            |   |                 |        |                   |            |                |          |     |
| DEVICES            |   |                 |        |                   |            |                |          |     |
| UCENSES            | > |                 |        |                   |            |                |          |     |
| ALM SERVER         | > |                 |        |                   |            |                |          |     |
| ANTHILL PRO        | > |                 |        |                   |            |                |          |     |
| SHAMISEN DOWNLOADS | > |                 |        |                   |            |                |          |     |
| API                |   |                 |        |                   |            |                |          |     |
| ABOUT              |   |                 |        |                   |            |                |          |     |

• Add Project name then Save

| 1 | DEMO CO 😒 STUBHUB 😒                     |                   |                  |          |         |                  |          | WELCOME DEMO     |     |  |
|---|-----------------------------------------|-------------------|------------------|----------|---------|------------------|----------|------------------|-----|--|
|   | awe\\test                               |                   | HOME             |          |         |                  | LOAD     | MANAGEMENT       | FAQ |  |
|   | Management<br>Manage your settings here | Add Project V     | oiects<br>ersion | 1        | 1       | 1                | 0        | + ADD NEW PROJEC | Ţ   |  |
|   | PROJECTS                                |                   |                  |          |         |                  | Sta      | itus Actions     |     |  |
|   | USERS                                   | Name              | Uploading Assets |          |         |                  | Act      |                  |     |  |
|   | MOBILE NATIVE APPS                      | Abbrev            |                  |          |         |                  |          |                  |     |  |
|   | WORKERS                                 |                   | Dama Ca          | <b>A</b> |         |                  |          |                  |     |  |
|   | DEVICES                                 | Company           | Dellio Co        | *        |         |                  |          |                  |     |  |
|   | LICENSES                                | Sub Dir           |                  |          |         |                  |          |                  |     |  |
|   | ALM SERVER                              | Test Case Timeout | 15               |          |         |                  |          |                  |     |  |
|   | ANTHILL PRO                             |                   |                  |          |         |                  | - 88     |                  |     |  |
|   | SHAMISEN DOWNLOADS                      |                   |                  | CANCEL   |         | SAVE             |          |                  |     |  |
|   | API                                     |                   |                  |          |         |                  |          |                  |     |  |
|   | ABOUT                                   | >                 |                  |          |         |                  |          |                  |     |  |
|   | Home Web mWeb mA                        | pp Soap Load      |                  |          | Current | t user time: 02: | 36:13 PM |                  |     |  |

• Now the Abbreviation for the project has been prepopulated and you can now click the upload icon

| Management<br>Manage your settings here |    | Projects<br>Project Detail Section |         |         |         | + ADD  | NEW PROJECT |
|-----------------------------------------|----|------------------------------------|---------|---------|---------|--------|-------------|
| PROJECTS                                | >  | Name                               | Abbrev  | Company | Timeout | Status | Actions     |
| LISERS                                  | \$ | Default Project                    | dp      | Demo Co | 15      | Active | × 🛓 😆       |
| USERS                                   |    | stubhub                            | stubhub | Demo Co | 15      | Active | × 🛓 😡       |
| MOBILE NATIVE APPS                      | >  | Uploading Assets                   | ua      | Demo Co | 15      | Active | / ∓ 🛛       |
| WORKERS                                 | >  |                                    |         |         |         |        |             |
| DEVICES                                 | >  |                                    |         |         |         |        |             |
| LICENSES                                | >  |                                    |         |         |         |        |             |
| ALM SERVER                              | >  |                                    |         |         |         |        |             |
| ANTHILL PRO                             | >  |                                    |         |         |         |        |             |
| SHAMISEN DOWNLOADS                      | >  |                                    |         |         |         |        |             |
| 4.51                                    |    |                                    |         |         |         |        |             |

• Choose the file from your computer to upload then click Restore and your project will be uploaded into Awetest

| awe\\test                               |          | HOME                               |        |         |         | LOAD MAN | AGEMENT FAQ |
|-----------------------------------------|----------|------------------------------------|--------|---------|---------|----------|-------------|
| Management<br>Manage your settings here |          | Projects<br>Project Detail Section | _      |         | -       | + add    | NEW PROJECT |
| PROJECTS                                | >        | Name                               | Abbrev | Company | Timeout | Status   | Actions     |
| USERS                                   |          | Default Destant                    |        |         | C       | Active   |             |
| MOBILE NATIVE APPS                      | Restore  | Project Files                      |        |         |         | Active   |             |
| WORKERS                                 |          | _                                  |        |         |         | Active   |             |
| DEVICES                                 | Zip File | Choose File                        |        |         |         |          |             |
| LICENSES                                |          |                                    |        |         |         |          |             |
| ALM SERVER                              |          |                                    | CANCE  | L RE    | STORE   |          |             |
| ANTHILL PRO                             |          |                                    |        |         |         |          |             |
| SHAMISEN DOWNLOADS                      | >        |                                    |        |         |         |          |             |
| API                                     |          |                                    |        |         |         |          |             |
| ABOUT                                   |          |                                    |        |         |         |          |             |

Confidential. Please do not distribute.

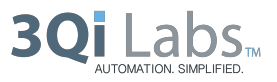